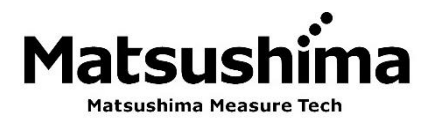

Instruction manual for App of Radar level transmitter **"FM79 Smart Com."** 

# The operator should read this Instruction Manual carefully

## Matsushima Measure Tech Co.,Ltd.

1-8-18 Norimatsu-Higashi,Yahatanishi-ku,Kitakyushu 807-0837 Japan Phone No.(8193)691-3731 Fax No.(8193)691-3735 https://www.matsushima-m-tech.com E-mail : sales@matsushima-m-tech.com

## Contents

## ♦ Start up

| -Safe notice                      | . 3 |
|-----------------------------------|-----|
| -Bluetooth wireless communication | .3  |
| -Install and initial setting      | .4  |
| -Connection (pairing)             | . 7 |
| -App function                     | . 8 |
| -Setting transmitter              | . 8 |
| -Brand/software licenses          | . 8 |
| -Check (names of screen/button)   | . 9 |
|                                   |     |

## Stand by

| • Basic setting13                  |
|------------------------------------|
| -Start simple set-up13             |
| -Setting application14             |
| -Specify measurement range14       |
| -Specify damping14                 |
| -Output settings(Failure alarm)15  |
| • Check status 16                  |
| -Measurement/output current/       |
| temperature16                      |
| -Measurement trend16               |
| -Echo monitor16                    |
| Delete noise (simple operation) 17 |
| -Noise echo learning17             |
| -Manual noise suppression          |
|                                    |

## Operations of transmitter

| Record status                | 19 |
|------------------------------|----|
| -Save echo trend             | 19 |
| -Save present parameter      | 19 |
| • Check/save/input past data | 20 |
| -Check echo trend            | 20 |
| -Check/save device trend     | 20 |
| -Check/save event log        | 21 |
| -Check past parameter        | 22 |
| -Input past parameter        | 22 |
| Check setting                | 23 |
| -Check device status         | 23 |
| -Check device information    | 23 |
| -Check parameter list        | 23 |
|                              |    |

| • Delete noise (multiple operations). | 24 |
|---------------------------------------|----|
| -Manual noise suppression (ON/OFF)    | 24 |
| -Noise echo learning curve edit       | 25 |
| -NT curve adjustment                  | 26 |
| -Detection window adjustment          | 26 |
| Easy functions                        |    |

| <ul> <li>Checking output</li></ul>                               |
|------------------------------------------------------------------|
| <ul> <li>Maintenance notification<br/>current function</li></ul> |
| current output settings                                          |
| <ul> <li>Protection of transmitter</li></ul>                     |

## ♦ Others

| -Change Bluetooth name              |
|-------------------------------------|
| -Reset parameter/temperature log 33 |
| -Change chart area34                |
| -Set date/time34                    |
| -Specify language34                 |
| -Check user's manual                |
| -Folder address for saving          |
| Appendix                            |

| -Troubleshooting | 36 |
|------------------|----|
| -LCD             | 38 |
| -Maintenance     | 39 |

## Start upSafe notice

- -Make sure to read this instruction before using the product.
- -Keep this instruction at the place where anyone can see anytime.
- -The contents in this instruction may change without previous notice.

## -Bluetooth wireless communication

#### What is Bluetooth?

Bluetooth is wireless communication technology between digital devices in relatively short distance by connection with a PC or a smartphone. No need to connect with devices by an USB cable, and wireless communication with data can be available at anywhere in short distance (within approx. 10m viewable area).

#### Available area for communication

Distance for Bluetooth communication is within approx. 10m viewable area. Available connection distance will be changed by any block of walls and metals, or around situation and building shape. Make sure of using no barrier place, as much as possible.

#### Security

Make sure that we will be completely no-obligation in any case of data leaking. We recommend setting the password due to higher security.

Refer to the "Instruction manual for an app of Reader level transmitter" for setting the password. If set the password, Reader level transmitter will be locked and parameters including other specifications will not be available to be changed. We recommend that the password must be updated routinely for higher security.

#### Product approvals

A license from radio station to use in some countries is not required because this product has been approved to use in these countries upon Radio Act as the wireless system for power saving data communication. However, breaking, remodeling, and removing nameplate may be punished.

#### Usable frequency and handling instructions

Usable frequency of Bluetooth (range 2.4GHz) will be used for in-house radio stations (license required), specified low power radio stations (no license required) for mobile facilities in factory at fields of household appliances, industry, science, medical devices and mobile detectors in factory, and amateur radio stations (license required).

- 1. Make sure of confirming no in-house radio station for mobile detector, specified low power radio station and any amateur radio station near before starting to use.
- 2. Take a distance as much as possible from any electric device to connect with. If any harmful radio wave interference occurred, immediately cut power for the product.
- 3. In case of hard radio wave from any radio station or wireless device, it may not be connected normally.
- 4. Please be sure that connection with Bluetooth will make a terminal battery shorter life.

## -Install and initial setting -Before installation

Use the following OSs for adjusting device.

•Windows<sup>™</sup> OS : 10, 11 •Android<sup>™</sup> OS : 10~13 •iOS : 15.0~16.5

\* If use any other, operation may not be available.

Please apply Bluetooth version 4.2 or later for adjustment device.

## -Installation

- For Windows, please search for "FM79" in Microsoft Store, or install from the following URL.

Microsoft Store URL

https://www.microsoft.com/store/apps/9PFLW43CCX8C

-In case of Android, iOS, scan QR codes in below. Or install app "FM79 Smart Com."

Google Play (Android)

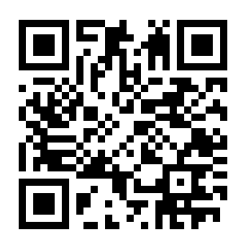

App Store (iOS)

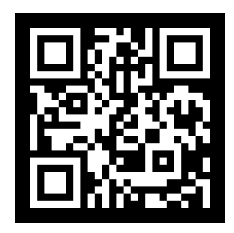

\*Applications will be upgraded without notice. If have not set up automatic updates, please update manually.

#### -Initial setting

Switch ON "Bluetooth" of PC or smartphone.

\* Different OS may have different display or operation.

#### -Windows

1. Select start button  $> \odot$  setting>device>Bluetooth and other devices.

2. Switch ON 💿 Bluetooth.

-Android

- 1. Swipe screen twice from top to down.
- 2. If Bluetooth mark " \$ " is weak or slash, tap it.
- 3. Confirm Bluetooth mark is ON (lighting).

-iOS

- 1. Open control center.
  - (Swipe screen from right up to down, or from down to up)
- 2. If Bluetooth mark " \$ " is weak, tap it.
- 3. Confirm Bluetooth mark is ON (blue lighting).

### -Switch ON app

#### -Windows

\* 2 to 6 in below will be operations when installation or version up.

File system permissions

- 1. Switch ON app.
- 2. Click[OK]on screen "File system permissions" to open "File system".
- Select app to access "FM79 Smart Com.".
   And switch ON 

   Close app.
- 4. Restart the app.
- 5. Input "Password".

<u>The password is provided in</u> <u>the "Quick Start Guide" enclosed with</u> <u>the level meter.</u>

- 6. Click (OK)
- 7. Displayed "Initial screen"→P7

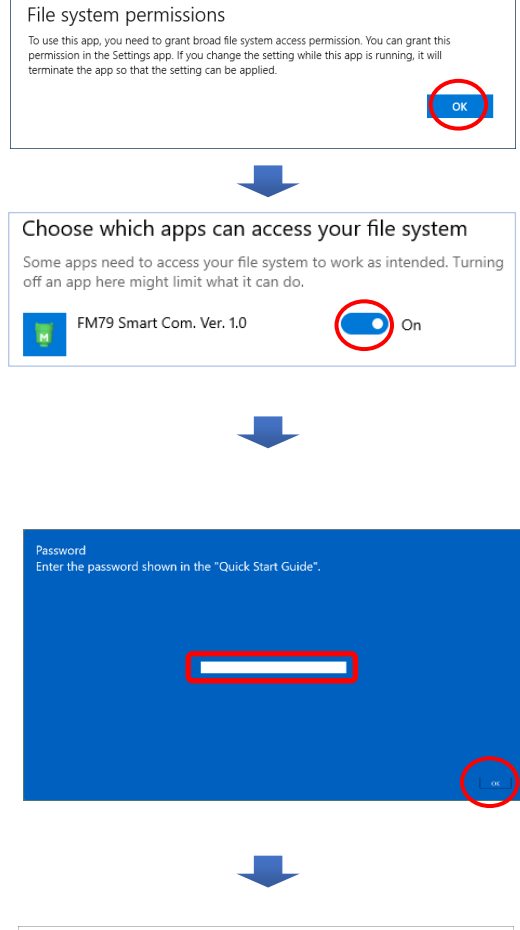

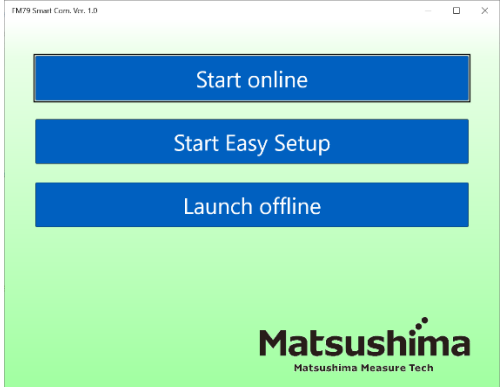

#### -Android, iOS

\* 2 in below is operation when installation or version up.

- 1. Switch ON app.
- 2. Input "Password".

The password is provided in the "Quick Start Guide" enclosed with the level meter.

3. Click (OK)

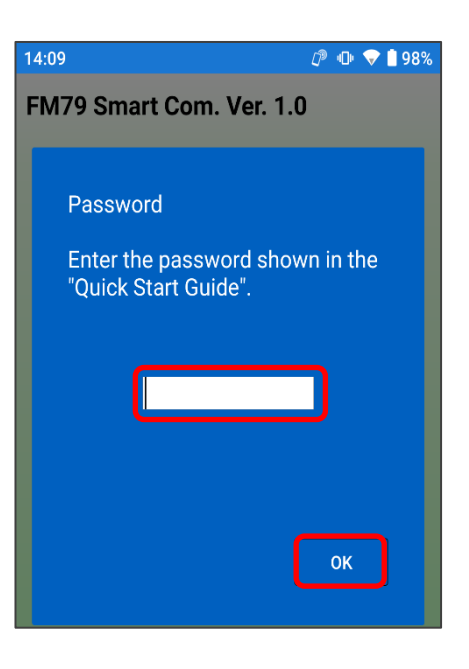

4. Displayed "Initial screen"  $\rightarrow$  P7

| 14:16                 | 🖉 🕕 マ 🗎 97%          |
|-----------------------|----------------------|
| FM79 Smart Com. Ver.  | 1.0                  |
|                       |                      |
|                       |                      |
| Start onlin           | e                    |
|                       |                      |
| Start Fasy Se         | atup                 |
|                       |                      |
|                       |                      |
| Launch offli          | ne                   |
|                       |                      |
| Makauahi              |                      |
| Matsushima Measure To | md<br><sup>sch</sup> |

## -Connection (pairing)

#### -Windows/Android, iOS

- In "Initial screen", Select either of below.
- "Start online" /"Start Easy Setup"
- 1. Detect device (transmitter).

- Select device (transmitter).
   Example)FM\*\*\*\*\*\*
   \*\*\*\*\*=Serial No.
  - \* If not available to detect, click [Rescan].
- 3. Click (OK)

- 4. Click [Allow] on "Pair Device". (once only)
- 5. If displaying operation screen, connection (pairing) with transmitter is completed.
- 6. If click "Start Easy Setup" → P13

If click "Launch offline ", start on Offline status.

\* If not available to connect $\rightarrow$ P36

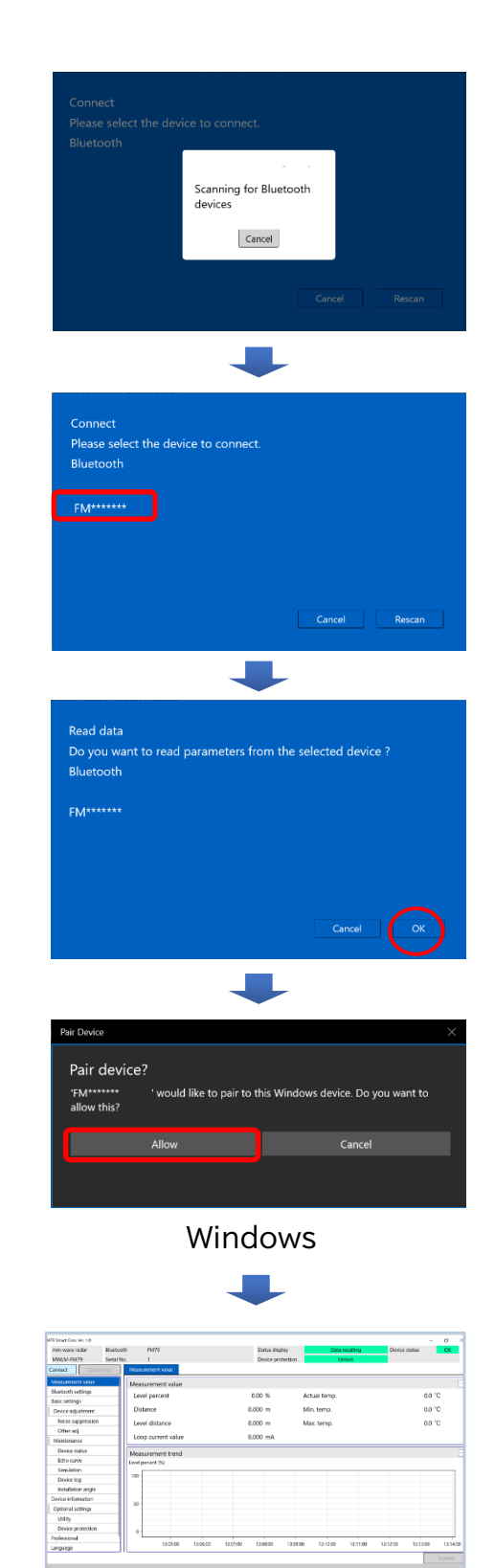

Windows

## -App function

Using this app, it is possible to confirm conditions of transmitter connecting (pairing) with Adjustment devices (PC, Smartphone and tablet Bluetooth installed). Under OFF line, it is possible to confirm past data of measured wave and parameter setting.

#### -Specify output current

Specifying distance and warning output, output current value matching measuring value will be output.

#### -Check present condition of measurement

Display measuring waves of present measuring value and output current value.

#### -Maintain stable measurement

Keep accurate measuring value automatically or individually masking unnecessary reflection.

#### -Data management function

Confirming present record of measuring wave and past saved or reported data will be available.

#### -Maintenance notice function

Automatically notify necessary of maintenance when passing specified maintenance date or some material to build up on antenna surface.

#### -Antenna direction and angle

It is possible to confirm antenna direction and angle of transmitter. If updating transmitter, it is easy to reset.

#### -Setting transmitter

Please refer Item 5. Installation of "Instruction manual for Radar level transmitter" for set up before start using this app.

#### -Trademark/Software license

- The logo "Matsushima Measure Tech Co., Ltd." is our brand and registered trademark.

- Copyright of "FM79 Smart Com." is reserved by "Matsushima Measure Tech Co., Ltd.".

- The Windows is the brand of Microsoft Corporation.
- The Android is the brand of Google LCC.
- The Bluetooth and its logo are the registered trademark of Bluetooth SIG, Inc.
- The iOS is the brand and trademark of Cisco Systems, Inc.
- The iTunes is the brand of Apple Inc.
- The QR Codes are registered trademark of DENSO WAVE Incorporated.

## -Check (names of screen/button)

- \* Make sure that procedures of app display and operation in this instruction may change without previous notice corresponding to updating firmware and software.
- \* Common operation of Android, iOS will be instructed on Android.
- \* Different type of Android may have different display and operation.

## -Windows display operation

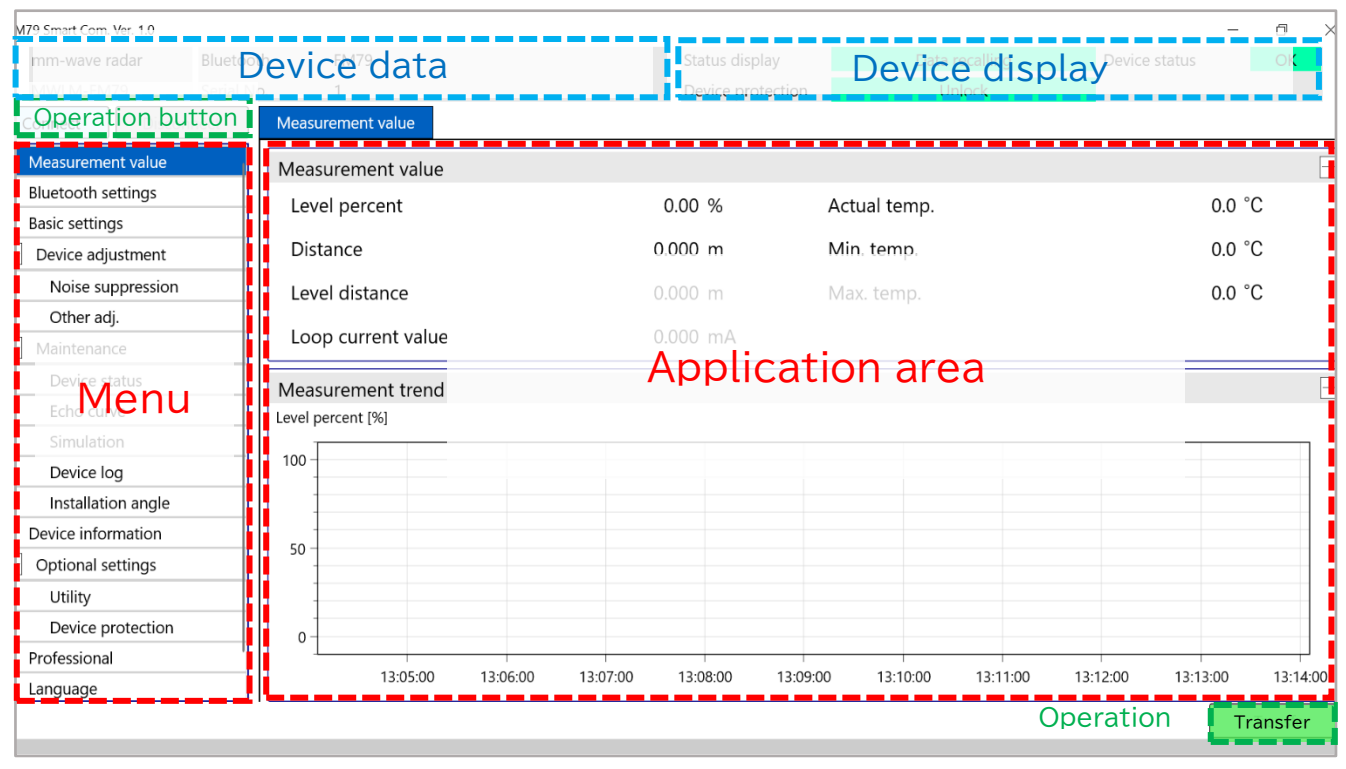

| Area             | Item                   | Instruction                            |  |
|------------------|------------------------|----------------------------------------|--|
|                  | Product name           | mm-wave radar                          |  |
|                  | Туре                   | MWLM-FM79                              |  |
| Device data      | Bluetooth device name  | If change…P33                          |  |
|                  | Serial No.             | Production No.                         |  |
|                  | Status display         | Details…P23                            |  |
| Device display   | Device protection      | Details…P32                            |  |
|                  | Device status          | Details…P23                            |  |
| Menu             | First category         | Switch app area                        |  |
| Application area | Tab (Second category)  | Switch third category                  |  |
| Application area | Third category         | Display/change/adjustment of parameter |  |
| Operation button | [Connect] button       | Pairing operation                      |  |
|                  | <b>LCONNECT</b> Dutton | Details…P7                             |  |
|                  | [Disconnect] button    | Disconnect Bluetooth communication     |  |
|                  | [Transfer] button      | Input parameter on transmitter         |  |

## -Check <continued> -Echo monitor on Windows

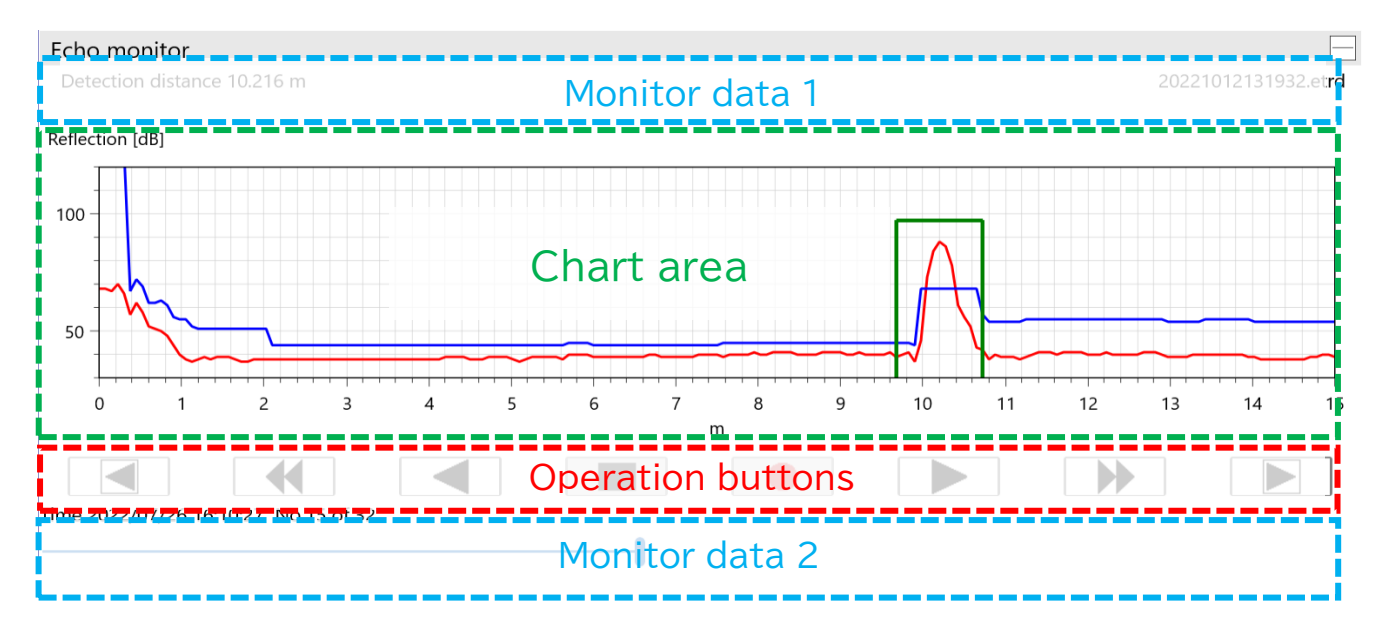

| Area             | Item                                     | Instruction                                                                                                    |  |
|------------------|------------------------------------------|----------------------------------------------------------------------------------------------------|--|
| Monitor data 1   | Detection distance                       | Detect distance of echo trend<br>(displayed wave)                                                                                                    |  |
|                  | File name (right up)                     | File name of echo trend                                                                                                    |  |
| Monitor data 2   | Update time/number of times              | Displayed date/time of echo trend<br>No. of display of record                                                                                                    |  |
|                  | Progress bar                             | Monitoring: display progress of updating                                                                                                    |  |
|                  | Slider bar                               | Display position of wave on slider                                                                                                    |  |
|                  | X-axis                                   | Distance (m)                                                                                                    |  |
|                  | Y-axis                                   | Echo volume (dB)                                                                                                    |  |
|                  | Echo curve (red line)                    | Real reflection (echo) wave                                                                                                    |  |
| Chart area       | Echo detection curve<br>(blue line)      | Masking unnecessary reflection (1.+2.+3.)<br>1. Noise echo learning curve<br>2. Manual control<br>3. NT curve                                                                                                    |  |
|                  | Mouse Operation*<br>(Keyboard operation) | <ul> <li>Put cursor on curve: view plot info.</li> <li>Left click and drag: enlarge graph</li> <li>Drag while clicking middle button<br/>(Direction key): scrolling graph</li> <li>Double left click (Keyboard R):<br/>reset enlarged graph</li> </ul> |  |
|                  | 【 🛑 】 button                             | Record measured wave                                                                                                    |  |
|                  | 【 ■ 】button                              | Stop recording measured wave                                                                                                    |  |
| Operation button | 【 ▶ 】/【 ◀ 】 button                       | Replay/reverse replay                                                                                                    |  |
|                  | [ ◀ ]/[ ↦ ] button                       | Fast-reverse/fast forward                                                                                                    |  |
|                  | [ ]/[ ] button                           | Single frame reverse/forward                                                                                                    |  |

\*The mouse operation is enabled in the graph areas of Measurement Trend, Echo Monitor, Trend Monitor, and Device Trend.

## -Check <continued> -Android, iOS operation/menu screen

#### Menu button

| 14:24             | 〔                                                           | 💎 🗋 96%  |
|-------------------|-------------------------------------------------------------|----------|
|                   | ve radar Bhetooth FM79<br>Device data<br>-FM79 Serial No. 3 |          |
|                   | OnliDevice display                                          | Unlock   |
| Connect           | Operation buttons                                           | Shortcut |
| Measurement value |                                                             |          |
| Measurement       | value                                                       |          |
| Level perce       | Application area®                                           | %        |
| Distance          | 0.332                                                       | m        |
| Level distanc     | ce 9.668                                                    | m        |
| Loop current      | value 19.469                                                | mA       |

| 14:24         |                    |          |            | ⊅* ₪     | • 💎 📋 96% |
|---------------|--------------------|----------|------------|----------|-----------|
|               | mm-wav             | e radar  | Bluetooth  | FM79     |           |
|               | MWLM-F             | M79      | Serial No. | 3        | Unlock    |
|               |                    | UII      | ille       |          | OHIOCK    |
| Conn          | ect                | Disc     | connect    | Transfer | Shortcut  |
| Me            | asureme            | ent valu | Je         |          |           |
| Blu           | Bluetooth settings |          |            |          |           |
| Bas           | Basic settings     |          |            |          |           |
| D             | evice ad           | ljustme  | ent        |          |           |
|               | Noise suppression  |          |            |          |           |
|               | Other adj. Menu    |          |            |          |           |
| . □           | Maintenance        |          |            |          |           |
| Device status |                    |          |            |          |           |
| Echo curve    |                    |          |            |          |           |
| Simulation    |                    |          |            |          |           |
| L             | Device             | oa       | _          |          |           |

| Area             | Item                  | Instruction                        |
|------------------|-----------------------|------------------------------------|
|                  | Product name          | mm-wave radar                      |
| Davica data      | Туре                  | MWLM-FM79                          |
| Device data      | Bluetooth device name | If change…P33                      |
|                  | Serial No.            | Production No.                     |
|                  | Status display        | Details…P23                        |
| Device displays  | Device protection     | Details…P32                        |
|                  | Device status         | Details…P23                        |
| Menu button      | [Menu] button         | Switch menu display/app area       |
|                  | Tab (second category) | Switch third category              |
| Application area | Third category        | Display/change/adjustment of       |
|                  |                       | parameter                          |
|                  | [Connection] button   | Pairing operation                  |
| Operation button |                       | Details…P7                         |
|                  | [Disconnect] button   | Disconnect Bluetooth communication |
|                  | [Transfer] button     | Input parameter on transmitter     |
|                  | [Shortcut] button     | Display measuring/chart/list       |

## -Check <continued>

## -Android, iOS echo monitor screen/expanding chart area

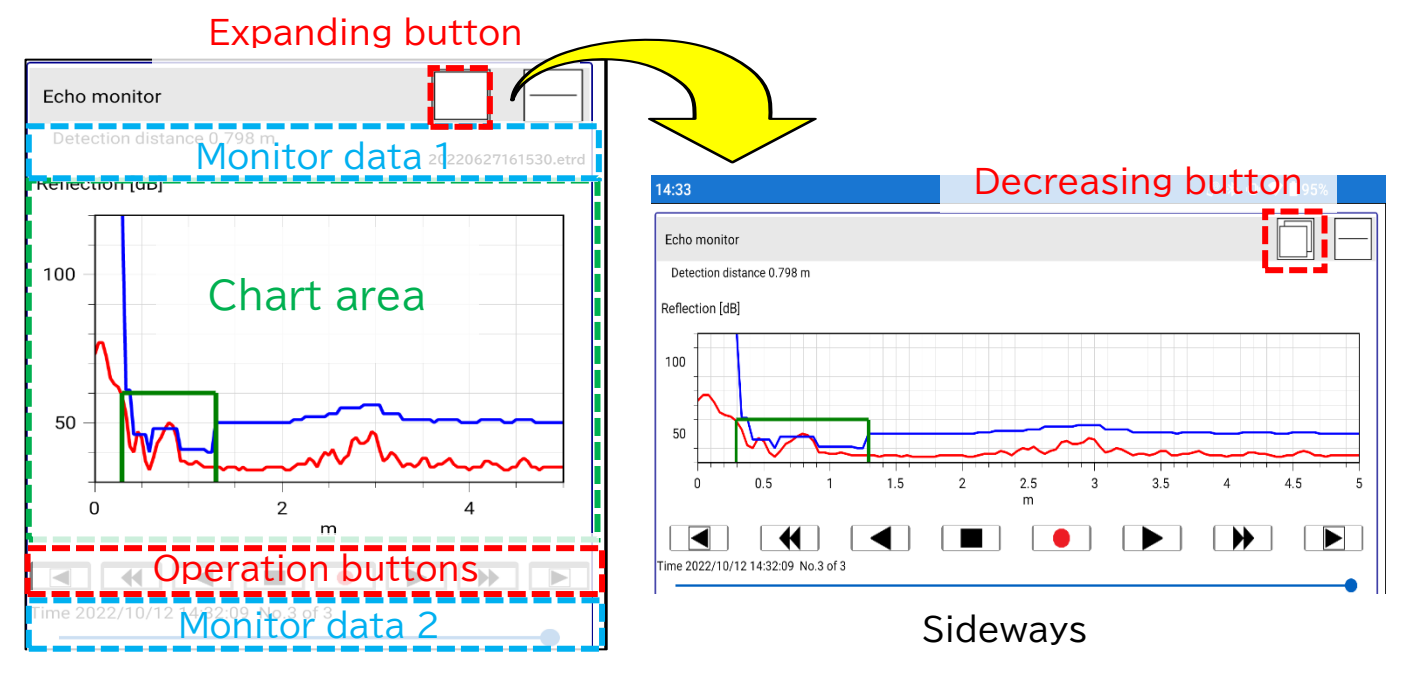

| Area                        | Item                                | Instruction                                                                                                    |
|-----------------------------|-------------------------------------|----------------------------------------------------------------------------------------------------|
| Manitar data 1              | Detection distance                  | Detect distance of echo trend (displayed wave)                                                                                                    |
|                             | File name (right up)                | File name of echo trend                                                                                                    |
|                             | Update time/number of times         | Displayed date and time<br>No. of display and record                                                                                               |
| Monitor data 2              | Progress bar                        | Monitoring: display progress of updating                                                                                                    |
|                             | Slider bar                          | Display position of wave on slider                                                                                                    |
|                             | X-axis                              | Distance(m)                                                                                                    |
|                             | Y-axis                              | Echo volume(dB)                                                                                                    |
| Charten                     | Echo curve (red line)               | Real reflection (echo) wave                                                                                                    |
| Chart area                  | Echo detection<br>curve (blue line) | <ul><li>Wave masking unnecessary reflection(1.+2.+3.)</li><li>1. Noise echo learning curve</li><li>2. Manual control</li><li>3. NT curve</li></ul> |
|                             | 【 🗕 】button                         | Record measured wave                                                                                                    |
|                             | 【 ■ 】 button                        | Stop recording measured wave                                                                                                    |
| Operation button            | 【 ▶ ]/【 ◀ ]button                   | Replay/reverse replay                                                                                                    |
|                             | [ ◀ ]/[ ➡ ]button                   | Fast-reverse/fast forward                                                                                                    |
|                             | 【 ◀ 】 ∕ 【 ▶ 】 button                | Single frame reverse/forward                                                                                                    |
| Expanding/decreasing button | 【 🗆 】 button                        | Switch expanding (sideways)/decreasing chart area                                                                                                  |

## ♦Stand by

#### Basic setting

#### -Start simple set-up

With set-up following 1 to 4, measurement will start soon.

#### 1. Application

If selecting application, automatically parameter will be chosen.

| Item              | Default | Instruction                                                             |
|-------------------|---------|-------------------------------------------------------------------------|
| Measuring object  | Liquid  | -Liquid : Even level<br>-Solid : Solid/powder with angle of repose      |
| Level change rate | Normal  | -Fast : High speed level movement<br>-Normal : Low speed level movement |

\* If higher than 5m/min, select Fast.

#### 2. Measurement range

Set output current 4-20mA on setting measurement range.

| Item                     | Default | Instruction                        |
|--------------------------|---------|------------------------------------|
| Max. level<br>percentage | 100%    | Percentage for output current 20mA |
| Max. level<br>distance   | 0.000m  | Max. level 100%                    |
| Min. level<br>percentage | 0%      | Percentage for output current 4mA  |
| Min. level<br>distance   | 30m *   | Min. level 0%                      |

\* Up to version

#### 3. Date/time

Adjust time on transmitter. Click [Device writing].

#### 4. Completion

Click [Transfer]

## -Setting application

If selecting app, automatically parameter will be chosen. Select Menu>Basic setting>Application.

| Item              | Default | Instruction                                                             |
|-------------------|---------|-------------------------------------------------------------------------|
| Measuring object  | Liquid  | -Liquid : Even level<br>-Solid : Solid/powder with angle of repose      |
| Level change rate | Fast    | -Fast : High speed level movement<br>-Normal : Low speed level movement |

\* If higher than 5m/min, select Fast.

●If setting completion, click [Transfer].

#### -Specify measurement range

With specifying measuring range, output current 4-20mA will be set. Select Menu>Basic setting>Measurement range

| Item                     | Default | Instruction                        |
|--------------------------|---------|------------------------------------|
| Max. level<br>percentage | 100%    | Percentage for output current 20mA |
| Max. level<br>distance   | 0.000m  | Distance of Max. level             |
| Min. level<br>percentage | 0%      | Percentage for output current 4mA  |
| Min. level<br>distance   | 30m *   | Distance of Min. level             |

\* Up to version

●If completion of setting, click 【Transfer】.

## -Specify damping

If expanding damping value, it makes smoother trend data against sudden change. Select Menu>Basic setting>[Tab]Damping/Output/LCD>Damping.

| Item    | Default | Instruction        |
|---------|---------|--------------------|
| Damping | 0 s     | Time to be average |

●If completion of setting, click 【Transfer】.

## -Output settings (Failure alarm)

With selecting current output of measuring range (0%/100%), current value in failure will be specified.

Select Menu>Basic setting>[Tab]Damping/Output/LCD>Output settings.

| Item                                 | Default  | Instruction                                                                                                    |
|--------------------------------------|----------|----------------------------------------------------------------------------------------------------|
| Current output selection             | 4-20mA   | 4-20mA:Span 0%=4mA, 100%=20mA output<br>20-4mA:Span 0%=20mA, 100%=4mA output                                                               |
| Failure current value<br>selection   | Hold     | Max.: Output max current valueMin.: Output min current valueHold: Keep current value before failureSel.val.: Output optional current value |
| Max. failure current value selection | 22mA     | 20mA/20.5mA/22mA<br>It is output current value when selecting<br>"Max." on failure current value.                                          |
| Min. failure current value selection | <3.6mA   | <3.6mA/3.8mA/4mA<br>It is output current value when selecting<br>"Min." on failure current value.*1                                        |
| Selected failure<br>current value    | 22.000mA | Selecting "Sel.val.", available to choose                                                                                                  |

●If completion of setting, click [Transfer].

\*1. When selecting Max. fault current value selection = 20mA, 20.5mA, Min. fault current value selection = 3.8mA, 4mA, please note that it is the same range with the sensor output: 3.8mA to 20.5mA (measurement range: -10% to 110%).

## ·Check status

#### -Measurement/output current/temperature

Present status on measuring will be displayed. Select Menu>Measurement value.

| Item               | Instruction                                                               |
|--------------------|---------------------------------------------------------------------------|
| Level percent      | Measuring level percent from level 0% [%]                                 |
| Distance           | Measuring distance from transmitter [m]                                   |
| Level distance     | Measuring distance from level 0% [m]                                      |
| Loop current value | Output current value display [mA]                                         |
| Actual temp.       | It is ambient temperature [℃].                                            |
| Min. temp.         | It is min. temperature [℃] from starting of measurement_through present.  |
| Max. temp.         | It is max. temperature [°C] from starting of measurement through present. |

#### -Measurement trend

Display measurement value (level percent) during connecting with adjustment device.

Select Menu>Measurement value.

#### Measurement trend

Vertical axis shows level [%] and horizontal axis shows time passing.

#### -Echo monitor

It is possible to confirm present measuring wave and trend.

\* Displaying measuring wave, echo data and echo trend should be matched. Select Menu>Echo curve.

| Proc | Operation          | Instruction                                                                                                    |
|------|--------------------|----------------------------------------------------------------------------------------------------|
| 1    | Click 【 ● 】        | Start monitoring and display wave                                                                                                    |
| 2    | Click 【 🔳 】        | Stop monitoring                                                                                                    |
| 3    | Save measured wave | <ul><li>Followings are how to save wave (echo trend);</li><li>1. After monitoring, select Save in pop-up screen.</li><li>2. Displaying wave on screen, right-click to select Save in chart area.</li></ul> |

## •Delete noise (simple operation) •Noise echo learning

Noise echo learning will automatically delete any influence of obstructive reflection with mask (curve of noise echo learning) on noise echo bearing from beams and H-beams of the tank in radiation angle of transmitter. Select Menu>Device adjustment>Noise suppression.

\* Noise echo learning must be performed in empty or shorter distance than real reflection.

| Proc | Operation            | Instruction                                                                                                    |
|------|----------------------|----------------------------------------------------------------------------------------------------|
| 1    | Select NEL selection | Clear:Clear noise echo curve<br>Update: Clear existing curve and draw new<br>curve<br>Addition: Add new curve on existing curve |
| 2    | Input NEL distance   | Input distance for noise echo learning<br>Range mask: Om to input distance-1m                                                   |
| 3    | Click [Execute]      | Perform noise echo learning                                                                                                    |

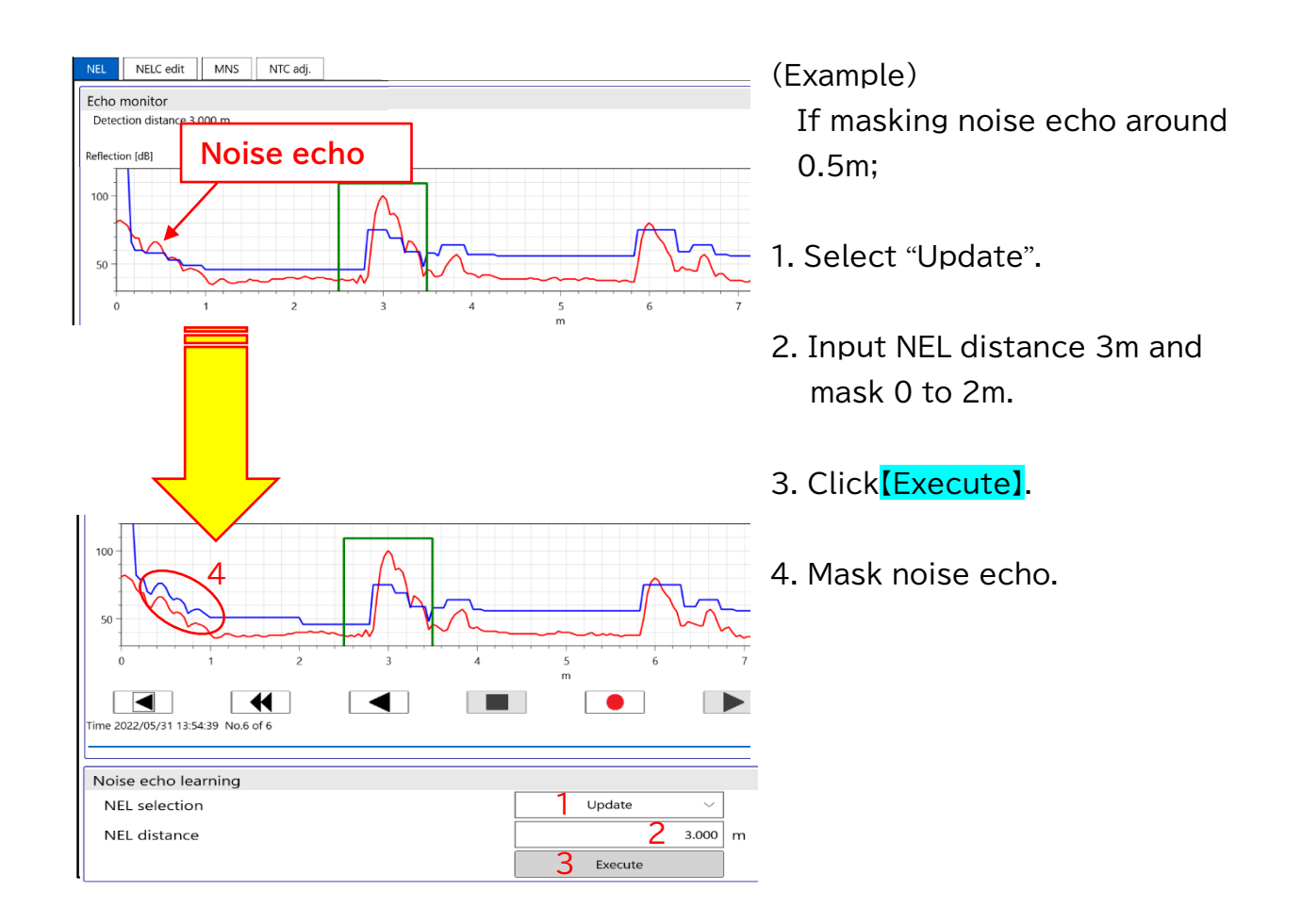

### -Manual noise suppression

Mask between specified 2 points and delete any influence of noise echo. Select Menu>Device adjustment>Noise suppression>[Tab]MNS

| Proc | Operation                               | Instruction                                                                         |
|------|-----------------------------------------|-------------------------------------------------------------------------------------|
| 1    | Select MNS selection<br>=Enable         | Manual noise suppression is Enable.                                                 |
| 2    | Mark 🗹<br>Curve selection: MNS<br>curve | If setting Manual noise suppression curve,<br>MNS curve is displayed on chart area. |
| 3    | Input distance<br>(start/end)           | Input distance to mask (from start to end)                                          |
| 4    | Input Suppression value                 | Input bigger value than noise echo.                                                 |
| 5    | Click [Transfer]                        | Manual noise suppression curve is reflected.                                        |

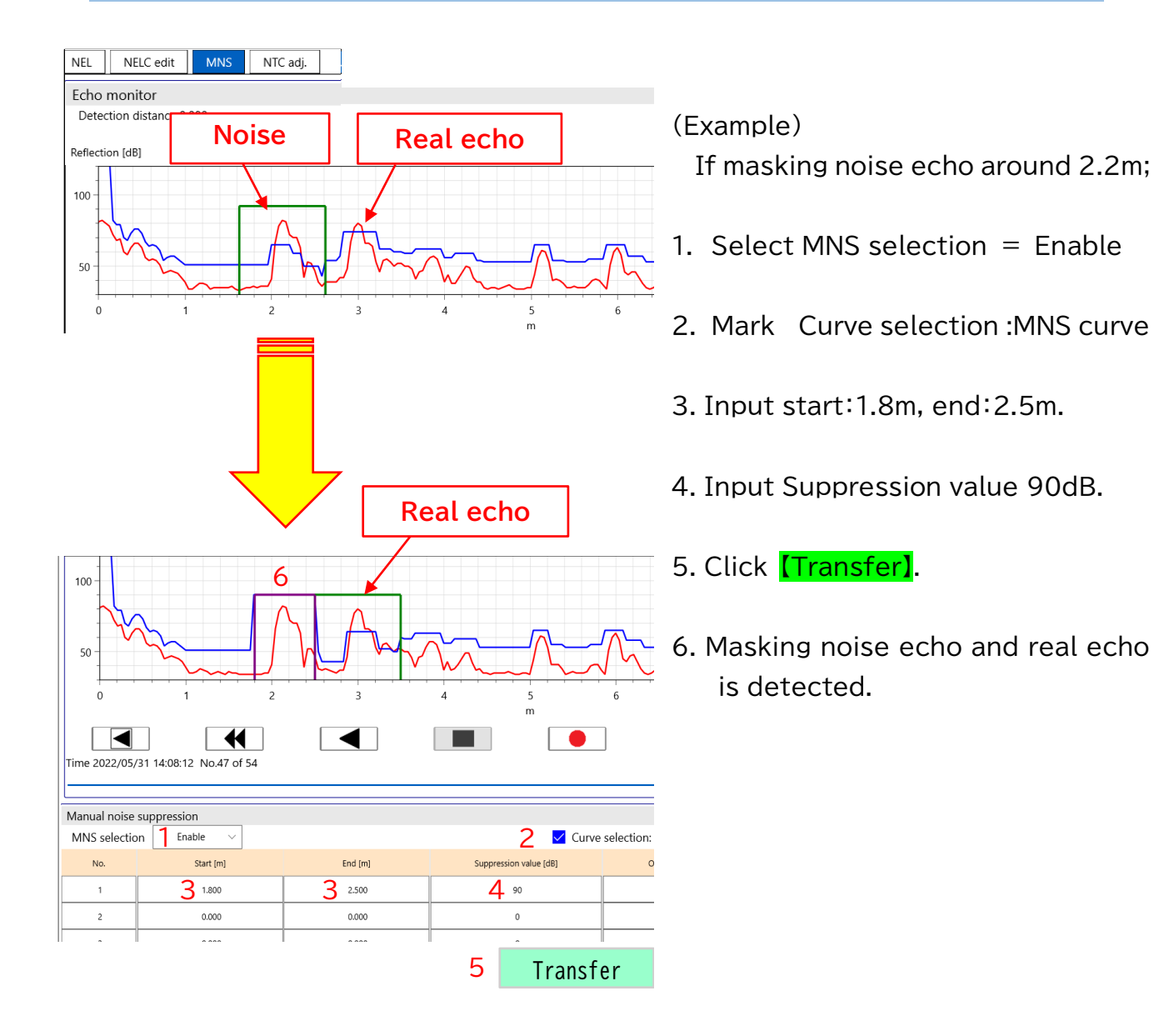

## ♦ Operations of transmitter

#### Record status

#### -Save echo trend

Measured echo trend will be saved on adjustment device measured on [●]to[■].

<How to use echo trend>

-Check echo trend $\rightarrow$ P20

-Check past parameter  $\rightarrow$  P22

-Echo trend CSV conversion→P31

Select Menu>Maintenance>Echo curve.

| Proc | Operation                          | Instruction                                   |
|------|------------------------------------|-----------------------------------------------|
| 1    | Click [ 🔴 ]                        | Start monitoring and echo curve is displayed. |
| 2    | Click [ 🔳 ]                        | Stop monitoring                               |
| 3    | Confirmation screen<br>Click [Yes] | Save monitored echo trend                     |
| 4    | Change file name                   | Changing file name is available.              |
| 5    | Click [Save]                       | Save echo trend                               |

Displaying wave on chart area, it is possible to save with right-click>Save on chart area.

#### -Save present parameter

Specified parameter on transmitter will be saved on adjustment device.

- \* Curve of noise echo learning is not saved.
- <How to use parameter file>
- -Check and input past parameter  $\!\!\!\rightarrow\!\mathsf{P22}$
- -CSV conversion of parameter→P31

Select Menu>Optional settings>Utility.

| Proc | Operation              | Instruction                                   |
|------|------------------------|-----------------------------------------------|
| 1    | Click [Read parameter] | Read specified parameter in adjustment device |
| 2    | Change file name       | Changing file name is available.              |
| 3    | Click [Save]           | Save parameter in adjustment device           |

## ·Check/save/input past data

## -Check echo trend

Checking echo trend saved in adjustment device. Folder address→P35 <How to use echo trend>

-Check past parameter  $\rightarrow$  P22

-CSV conversion of echo trend→P31

Select Menu>Maintenance>Echo curve.

| Proc | Operation                | Instruction                      |
|------|--------------------------|----------------------------------|
| 1    | Chart area>【Right-click】 | _                                |
| 2    | Chart menu Click 【Read】  | _                                |
| 3    | Select file              | Select necessary file            |
| 4    | Click [Open]             | Display echo trend in chart area |

## -Check/save device trend

It is possible to check and save trend data recorded on transmitter. Save address→P35

Confirming measuring value will be available through transmitter is ON. Select Menu>Maintenance>Device log.

| Proc | Operation             | Instruction                                    |
|------|-----------------------|------------------------------------------------|
| 1    | Click [Read device]   | Read-in device trend                           |
| 2    | Pop-up<br>Click [Yes] | * It takes a while to load.                    |
| 3    | Click [Save]          | Save read-in device trend in adjustment device |
| 4    | Pop-up<br>Click【Save】 | Change name and save                           |
| 5    | Click [Data clear]    | Delete trend data recorded in transmitter      |
| 6    | Pop-up<br>Click【Yes】  | _                                              |
| 7    | Click [Finish]        | Clear displaying device trend                  |

#### -Set up device trend

It is possible to select recording span of device trend. File address→P35 \* If exceeding term of record, older data will be overwritten. Select Menu>Maintenance>Device log>Device trend settings.

| Item               | Default | Instruction    |
|--------------------|---------|----------------|
| Recording interval | 5min    | Refer in below |

#### Recording span and recording term

| Recording<br>span | Recording term      | Recording<br>span | Recording term      |
|-------------------|---------------------|-------------------|---------------------|
| 1min              | 2 days 20hrs 16min  | 15min             | 42 days 16hrs Omin  |
| 3min              | 8 days 12hrs 48min  | 30min             | 85days 8hrs Omin    |
| 5min              | 14 days 5hrs 20min  | 60min             | 170 days 16hrs Omin |
| 10min             | 28 days 10hrs 40min | -                 | -                   |

●If completion of setting, click 【Transfer】.

#### -Check/save event log

It is possible to confirm past event (error or any change on parameter) of transmitter. \* If exceeding max number (128), recorded data will be overwritten from oldest. Select Menu>Maintenance>Device log>[Tab]event log.

| Proc | Operation             | Instruction                                 |
|------|-----------------------|---------------------------------------------|
| 1    | Click [Read device]   | Read-in event log                           |
| 2    | Pop-up<br>Click [Yes] | * It takes a while to load.                 |
| 3    | Click [Save]          | Save read-in event log in adjustment device |
| 4    | Pop-up<br>Click【Save】 | Change name and save                        |
| 5    | Click [Data clear]    | Delete event log recorded in transmitter    |
| 6    | Pop-up<br>Click [Yes] | _                                           |
| 7    | Click [Finish]        | Clear displaying event log                  |

#### -Check past parameter

It is possible to confirm the parameter which was saved in adjustment device from echo trend.

Select Menu>Maintenance>Echo curve.

| Proc | Operation                                                        | Instruction                                           |
|------|------------------------------------------------------------------|-------------------------------------------------------|
| 1    | Right-click on chart area                                        | Read-in echo trend                                    |
| 2    | Pop-up Click 【Read】                                              | Select file                                           |
| 3    | Pop-up Click [Open]                                              | Display past echo curve                               |
| 4    | Select Menu>Optional<br>settings>Utility>【Tab】<br>Parameter list | Available to confirm past parameter in parameter list |
| 5    | Right-click on chart area                                        | _                                                     |
| 6    | Click [End]                                                      | Clear read-in echo trend and parameter                |

#### -Input past parameter

It is possible to input past saved parameter (setting values) in same time in transmitter. Use if changing parameter or specifying same setting in another transmitter. Save present parameter→P19

\* Not available to input curve of noise echo learning.

\* Do not input parameter of different version transmitter.

Select Menu>Optional settings>Utility.

| Proc | Operation                 | Instruction                                      |
|------|---------------------------|--------------------------------------------------|
| 1    | Click [Parameter writing] | Input saved parameter                            |
| 2    | Select file name          | Select parameter file to input                   |
| 3    | Click [Open]              | Input parameter data in transmitter in same time |

#### Parameter to input

| Parameter name     |                                   |                      |  |  |
|--------------------|-----------------------------------|----------------------|--|--|
| -Application       | -Maintenance notification current | -Maintenance date    |  |  |
|                    | output settings                   | notification setting |  |  |
| -Measurement range | -Noise echo learning              | -Device status       |  |  |
| -Damping           | -Manual noise suppression         | -LCD display         |  |  |
| -Output settings   | -NT curve adjustment              |                      |  |  |

# Check setting Check device status

It is possible to confirm present status of transmitter (failure/alarm/notice/mode). Maintenance notification current output settings→P28 Select Menu>Maintenance>Device status.

-If light-on • Status, failure or alarm or notice or mode is occurrencing. -Click mark ? to display instruction.

## -Check device information

It is possible to confirm serial No. and version of transmitter. Select Menu>Maintenance>Device information.

| Item             | Content   | Instruction                  |
|------------------|-----------|------------------------------|
| Device name      | MMLM-FM79 | Product type                 |
| Serial number    | *****     | Production number            |
| Firmware version | *.*.*     | Transmitter firmware version |
| Order number     | ****      | Management number            |

## -Check parameter list

It is possible to confirm present parameter name and setting values in list. Check past parameter→P22

Select Menu>Optional settings>Utility>[Tab]parameter list.

# Delete noise (multiple operations) Manual noise suppression (ON/OFF)

It is possible to continue specifying real echo with masking noise echo if changing noise echo position and echo volume by moving measuring object. \* Specify masking after Manual noise suppression to be enable→P18 Select Menu>Device adjustment>Noise suppression>[Tab]MNS.

| Sample                                        |                               |                                                                    |  |  |
|-----------------------------------------------|-------------------------------|--------------------------------------------------------------------|--|--|
| Masking position                              | ON/OFF                        | Instruction                                                        |  |  |
| Mask shorter distance<br>than ON/OFF distance | ON distance<br>= OFF distance | Mask disable<br>Mask enable<br>Mask enable<br>Distance<br>ON = OFF |  |  |
| Mask shorter distance<br>than OFF distance    | OFF distance<br>< ON distance | Mask disable<br>Mask enable<br>Transmitter<br>OFF<br>ON            |  |  |
| Mask longer distance<br>than ON distance      | ON distance<br>< OFF distance | Mask enable<br>Mask disable<br>Transmitter ON OFF Distance         |  |  |

#### Condition to switch mask Enable/disable

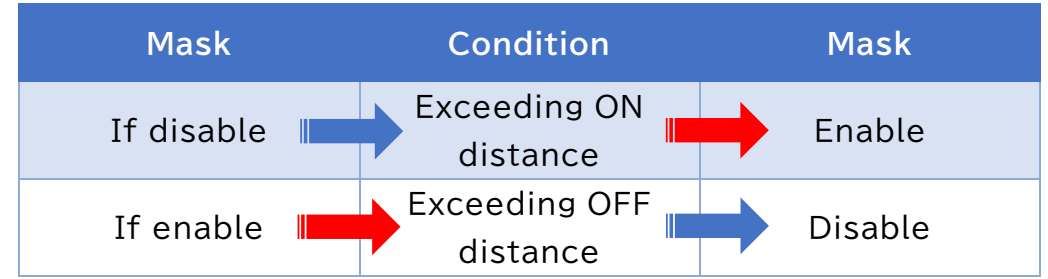

## -Noise echo learning curve edit

Noise echo learning curve (ELC) made by noise echo leaning will be edited.  ${\rightarrow}\mathsf{P17}$ 

It is possible to edit ELC corresponding to measuring situation with carefully adjusting control volume between specified 2 points. Select Menu>Device adjustment>Noise suppression>[Tab]NELC edit.

| Proc | Operation                               | Instruction                                                           |
|------|-----------------------------------------|-----------------------------------------------------------------------|
| 1    | Click [Start edit]                      | Start edit NELC                                                       |
| 2    | Click [Save]                            | Save present NELC to be able to play back *1                          |
| 3    | Input distance of start [m] and end [m] | Input zone to adjust                                                  |
| 4    | Select settings selections              | -Setting value:Control volume<br>-Offset:Offset specified value (+/-) |
| 5    | Input setting value                     | If selecting setting=setting value, available to input                |
| 6    | Input offset value                      | If selecting setting=offset value,<br>available to input              |
| 7    | Click [Add row]                         | Add new row *2                                                        |
| 8    | Click [Device writing]                  | Input edited NELC in transmitter                                      |
| 9    | Click [Save]                            | Save edited NELC in adjustment device                                 |
| 10   | Click [Finish edit]                     | Complete NELC edit                                                    |

\*1: Click [File reading] and select curve to edit if edit saved NELC.

\*2: If delete row, mark **v** and click **[Delete selected rows]**.

### -NT curve adjustment

If adjusting noise threshold curve, it becomes easy to capture real echo. Select Menu>Device adjustment>Noise suppression>[Tab]NTC adj.

| Item                                   | Default | Instruction                                                     |
|----------------------------------------|---------|-----------------------------------------------------------------|
| NT offset value                        | 5 dB    | Adjust NT curve offset value                                    |
| NT detection<br>window offset<br>value | 10dB    | Adjust NT curve offset value after detection window             |
| NT reference<br>value                  | 0dB     | Make NT reference level with adding average value of echo curve |

●If completed setting, click 【Transfer】

#### -Detection window adjustment

If real echo existing out of detection window, detection window to be forced to move to real echo distance is available.

Select Menu>Device adjustment>Other adj.>Detection window adjustment.

| Proc | Operation                       | Instruction                |
|------|---------------------------------|----------------------------|
| 1    | Input detection window distance | Input distance to move     |
| 2    | Click [Execute]                 | Detection window will move |

# Easy functionsChecking output

#### -Simulation

It is possible to output specified value from transmitter. Simulation automatically stops if exceed 30min in no-operation. Select Menu>Maintenance>Simulation.

| Proc | Operation              | Instruction                                                                        |
|------|------------------------|------------------------------------------------------------------------------------|
| 1    | Click [Start]          | Start simulation                                                                   |
| 2    | Select measuring value | Select item of simulation value<br>Distance/level distance/level (%)/current value |
| 3    | Input simulation value | Simulation value                                                                   |
| 4    | Click [Execute]        | Output current corresponding to simulation value                                   |
| 5    | Click [Finish]         | Finish simulation                                                                  |

#### •Changing output setting -Change of device status

It is possible to change item to confirm status of transmitter. Current output of maintenance notice→P28 Select Menu>Maintenance>Device status.

| Item    | Instruction                                                                                                    |
|---------|----------------------------------------------------------------------------------------------------|
| Setting | Click check box if changing output setting<br>☑ : Enable、 □ : Disable                                                                          |
|         | Depending on setting, <pre> (Enable) on Maintenance notification current output settings (Maint.) and device log (Log) will be changed. </pre> |

●After completion, click 【Transfer】.

## Maintenance notification current function

This is function to notify maintenance to user by changing current output regularly.

<How to use function of notice of maintenance>

| -Maintenance notification current output settings | →P28 |
|---------------------------------------------------|------|
| -Maintenance date notification setting            | →P29 |
| -Antenna cleaning notice                          | →P29 |

## -Maintenance notification current output settings

When it reaches the value to be set in the maintenance item of device status, the maintenance notification current output will be output.

Change device status→P27

Select Menu>Basic settings>[Tab]Damping/Output/LCD>Maintenance notification current output settings.

| Proc | Operation                                   | Instruction                                 |
|------|---------------------------------------------|---------------------------------------------|
| 1    | Select MN current output selection = Enable | Default:Disable                             |
| 2    | Input MN current output time                | Output time                                 |
| 3    | Input MN current output width               | Output width 0.16mA/%                       |
| 4    | Click [Transfer]                            | Maintenance notification current is Enable. |

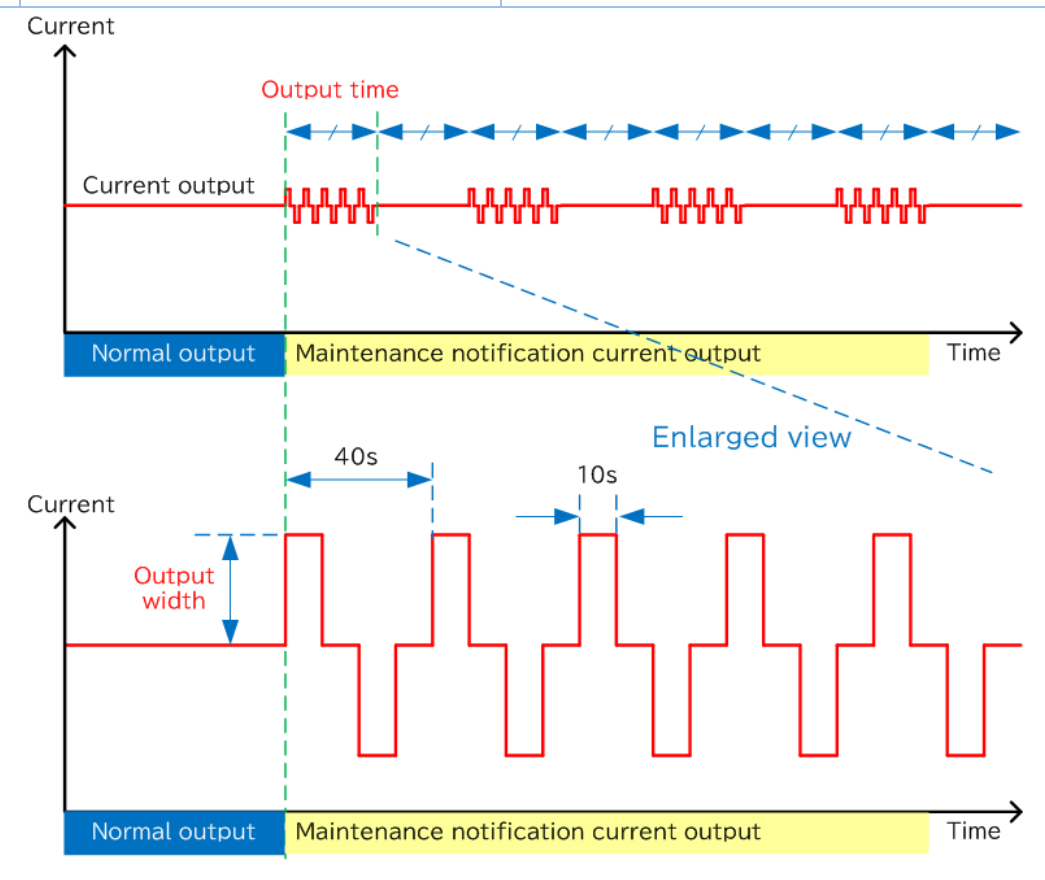

#### Output time and output width

## -Antenna cleaning notice

It is possible to find earlier by maintenance notice function if some materials are built up on antenna surface.

-Setting current output for notice of maintenance →P28 Select Menu>Maintenance>Device status.

| Item    | Instruction                                                          |
|---------|----------------------------------------------------------------------|
| Setting | Click check box of antenna cleaning notice<br>☑ : Enable □ : Disable |

•After completion, click [Transfer].

### -Maintenance date notification setting

Setting next maintenance date, and exceeding the date will be notified by function of current for notice of maintenance.

-Specify current output for notice of maintenance $\rightarrow$ P28 Select Menu>Maintenance>Device status.

| Proc | Operation                           | Instruction                                                                 |
|------|-------------------------------------|-----------------------------------------------------------------------------|
| 1    | Setting                             | Click check box of date for notice of maintenance<br>☑ : Enable □ : Disable |
| 2    | Maintenance schedule<br>Click【Date】 | Select date of next maintenance on calendar                                 |
| 3    | Click [Transfer]                    | Maintenance schedule will be set.                                           |

## •Check antenna direction/angle -Check installation angle

Confirm direction/angle of transmitter It is possible to be the close condition with the previous direction of antenna when replacing transmitter.

- \* Make sure to any influence to antenna direction if existing magnetic substance around transmitter.
- \* Antenna direction has individual character so be sure to use.
- \* Level measuring is not working during operation of installation angle.

Select Menu>Maintenance>Installation angle.

| Proc | Operation       | Instruction                                    |
|------|-----------------|------------------------------------------------|
| 1    | Click [Start]   | Start operation of installation angle          |
| 2    | Click [Execute] | Display antenna angle and antenna direction *1 |
| 3    | Click [Stop]    | Stop operation of installation angle           |
| 4    | Click [Finish]  | Complete operation of installation angle       |

\*1 : If the antenna angle is less than 5°, the antenna direction is supposed to be the front face (name plate) of Radar Transmitter.

## •Convert parameter into CSV file.

It is possible to convert saved parameter file and echo trend file into CSV file, and easily open the files as text data.

#### -Parameter CSV conversion

Convert saved parameter into CSV file. Save present parameter→P19 Select Menu>Optional settings>Utility.

| Proc | Operation                           | Instruction                                           |
|------|-------------------------------------|-------------------------------------------------------|
| 1    | Click<br>[Parameter CSV conversion] | Convert saved parameter in adjustment device into CSV |
| 2    | Select parameter file               | Select file to convert                                |
| 3    | Click [Open]                        | Display pop-up in CSV                                 |
| 4    | Save CSV<br>Click【Save】             | Change file name and save as CSV file                 |

#### -Echo trend CSV conversion

Convert saved echo trend file into CSV file. Save echo trend→P19 Select Menu>Optional settings>Utility.

| Proc | Item                                 | Instruction                           |
|------|--------------------------------------|---------------------------------------|
| 1    | Click<br>[Echo trend CSV conversion] | Convert saved echo trend into CSV     |
| 2    | Select echo trend file               | Select file to convert into CSV       |
| 3    | Click [Open]                         | Display pop-up in CSV                 |
| 4    | Save CSV<br>Click 【Save】             | Change file name and save as CSV file |

## Protection of transmitter

Protecting transmitter will not accept any other person to operate and change setting.

## -Specify passcode

Change a passcode to protect transmitter.

Select Menu>Optional settings>Device protection.

| Proc | Item                   | Instruction                   |  |
|------|------------------------|-------------------------------|--|
| 1    | Input current passcode | Present passcode Default:0000 |  |
| 2    | Input change passcode  | New passcode                  |  |
| 3    | Confirm input again    | Input change passcode again   |  |
| 4    | Click [Execute]        | Change to new passcode        |  |

## -Protecting transmitter (device)

Input passcode to protect transmitter and being lock (protecting) it.

\* Under Lock condition: Only operations of echo curve, device trend and event log can be available.

Select Menu>Optional settings>Device protection.

| Proc | Item           | Instruction                                                     |  |
|------|----------------|-----------------------------------------------------------------|--|
| 1    | Input passcode | Passcode Default:0000                                           |  |
| 2    | Click [Lock]   | Unlock→Lock(Protecting)<br>Restrict operation of transmitter    |  |
| 3    | Click [Unlock] | Lock→Unlock (No protection)<br>Release operation of transmitter |  |

## Change of LCD display Change value of LCD display

Change values on LCD display of transmitter. Select Menu>Basic setting>[Tab]Damping/Output/LCD>LCD display.

| Item                | Default       | Instruction                                                                          |
|---------------------|---------------|--------------------------------------------------------------------------------------|
| Indication<br>value | Level percent | Select item on LCD display<br>Distance/Level distance/level percent/current<br>value |

•After completion of setting, click [Transfer].

# Others-Change Bluetooth name

Change Bluetooth name of transmitter and it becomes to be easy to confirm if pairing.

Select Menu>Bluetooth setting.

| Item                     | Default  | Instruction    |
|--------------------------|----------|----------------|
| Bluetooth device<br>name | FM****** | Input any name |

Default: \*\*\*\*\* serial No.

•After completion, click [Transfer].

#### -Reset parameter/temperature log

Reset parameter and temperature and it shows default value. It must be Enable if changing setting situation. Select Menu>Device adjustment>Other adj.

| Item                               | Parameter<br>reset | Factory reset | Temp. log<br>reset |
|------------------------------------|--------------------|---------------|--------------------|
| Parameters                         | <b>v</b>           | ~             | -                  |
| Bluetooth device<br>name           | -                  | ✓ *1          | -                  |
| Device trend                       | V                  | ~             | -                  |
| Event log                          | -                  | -             | -                  |
| Temperature log                    | -                  | ~             | ~                  |
| Noise echo learning<br>curve (ELC) | -                  | ~             | -                  |
| Passcode                           | -                  | -             | -                  |

#### Resetting name and item to be reset

✓:Change to default value –:No change

\*1:Bluetooth device name=FM79

Olick
[Execute]

#### -Change chart area

By right-click in chart area (long press for smartphone), using function of changing X-Y axis and saving will be available.

| Chart name                                                         | Item                 | Instruction                                                        |  |
|--------------------------------------------------------------------|----------------------|--------------------------------------------------------------------|--|
|                                                                    | X-Y axis<br>settings | Changing starting value and end value on X and Y axis              |  |
|                                                                    | Curve<br>select      | Wave to be displayed ☑:Enable                                      |  |
| Echo monitor                                                       | Save                 | Save displayed wave in adjustment device                           |  |
|                                                                    | Read                 | Display past data                                                  |  |
|                                                                    | End                  | Clear displaying wave                                              |  |
| Trend monitor Y axis settings                                      |                      | Selecting wave and changing starting value and end value on Y axis |  |
| Device trend Y axis Starting value and end value settings changed. |                      | Starting value and end value of Y axis can be changed.             |  |

#### -Set date/time

Reset present time on transmitter. Select Menu>Device adjustment>Other adj.>Date/Time.

Olick [Device writing].

#### -Specify language

It is possible to choose language on app display in Japanese or English. Select Menu>Language.

| Item     | Default     | Instruction                                                            |
|----------|-------------|------------------------------------------------------------------------|
| Language | OS language | Change language to be displayed<br>-Japanese -English -Korean -Chinese |

#### -Check user's manual

It is possible to download user's manual of radar level transmitter. Select Menu>Help>User's manual.

| Proc | Operation      | Instruction                            |
|------|----------------|----------------------------------------|
| 1    | Click URL      | Move to HP of Matsushima Measure Tech. |
| 2    | Click Download | Download necessary file                |

## -Folder address for saving

Address of files for saving are as follows;

If displaying saved file on other adjustment device, please copy specified file.

#### -Windows/ Android

| File name  | Extension | Windows                 | Android                  |
|------------|-----------|-------------------------|--------------------------|
|            |           | C:¥Documents¥Matsushima | Internal storage>Android |
| Echo trand | otrd      | ¥FM79SmartCom_V*_*      | >data>com.matsushima_m_  |
| ECHO trenu | .etru     | ¥Echo_trends            | tech.fm79smartcom>files  |
|            |           |                         | >Echo_trends             |
|            |           | C:¥Documents¥Matsushima | Internal storage>Android |
| Device     | Doro      | ¥FM79SmartCom_V*_*      | >data>com.matsushima_m_  |
| parameter  | .para     | ¥Device_parameter       | tech.fm79smartcom>files  |
|            |           |                         | >Device_parameter        |
|            |           | C:¥Documents¥Matsushima | Internal storage>Android |
| Device     | dtrd      | ¥FM79SmartCom_V*_*      | >data>com.matsushima_m_  |
| trend      | .atra     | ¥Device_trends          | tech.fm79smartcom>files  |
|            |           |                         | >Device_trends           |

#### -iOS

Access file using iTunes app.

| Proc | Operation                                             | Instruction                                                                                                    |  |
|------|-------------------------------------------------------|----------------------------------------------------------------------------------------------------|--|
| 1    | Switch ON iTunes                                      | Connect the adjustment device to the computer using a USB cable.                                                       |  |
| 2    | Click "Device"                                        | _                                                                                                    |  |
| 3    | Click "Shared file"                                   | Setting (Left side menu in screen)                                                                                     |  |
| 4    | App<br>Click "FM79 Smart Com."                        | Shared file (Center of screen)                                                                                         |  |
| 5    | Papers of FM79 Smart Com.<br>Click "Specified folder" | Select specified folder to save-Echo trend= Echo_trends-Device parameter= Device_parameter-Device trend= Device_trends |  |
| 6    | Click "Save"                                          | Copy specified folder on PC                                                                                            |  |

# Appendix-Troubleshooting

If occurring following incidents, please try to confirm the below table before deciding failure;

| Condition                            | Check and confirm                                                                                                    | Countermeasure                                                                                                    |
|--------------------------------------|----------------------------------------------------------------------------------------------------|----------------------------------------------------------------------------------------------------|
| Fail to install                      | Confirm OS on adjustment device and<br>supporting version→P4                                                                               | Use applicable adjustment device                                                                                                    |
|                                      | Applicable voltage on terminal block of transmitter?<br>Power voltage:DC12V to DC36V                                                       | Apply allowable power supply                                                                                                    |
|                                      | Is the Bluetooth on the adjustment device enabled?                                                                                         | Perform the initial setup. $\rightarrow$ P4                                                                                                    |
|                                      | Any block to transmitter or too far?                                                                                                    | Remove block<br>Close to transmitter                                                                                                    |
|                                      | BLE mark is displaying on screen of transmitter?                                                                                           | If displaying BLE mark, other<br>communication is going on.<br>Disconnect the communication with<br>other devices.                                                                                                    |
|                                      | Confirm file system access authority ON? OFF?                                                                                              | Switch ON for "FM79SmartCom."→P5                                                                                                    |
| Fail to be pairing                   | -                                                                                                    | <ul> <li>-Please pair again by turning Bluetooth<br/>on the adjusting device from disabled<br/>to enabled.</li> <li>-Remove the device → P.37</li> <li>-Restart the app and try pairing again.</li> <li>-Restart the adjusting device and try<br/>pairing again.</li> <li>-Check whether Bluetooth is restricted<br/>in OS setting or anti-virus software.</li> <li>-Check the Bluetooth version of your<br/>adjusting device. *1</li> <li>-In case of iOS, Setting &gt; FM79 Smart<br/>Comm. &gt; Bluetooth: Turn Enable.</li> <li>-If multiple sensors are connected,<br/>Please conduct "delete of device"<br/>→P.37</li> </ul> |
| Cutting connection                   | Any block to transmitter or too far?                                                                                                    | Remove block, and get closer to transmitter.                                                                                                    |
| Not available to operate             | -                                                                                                    | Restart app<br>Restart adjustment device                                                                                                    |
|                                      | Check wiring                                                                                                    | Try right wiring                                                                                                    |
| 【Display screen】<br>No display shown | Check voltage on terminal block of transmitter<br>Power voltage:DC12V to DC36V                                                             | Supply allowable voltage                                                                                                    |
| or                                   | Check temperature<br>Display:-20 to 70℃                                                                                                    | Keep temperature range                                                                                                    |
| Display shown in<br>a second         | Check load resistance<br>Refer "Instruction manual Radar level transmitter<br>Fig. 1. Power supply voltage vs. Maximum load<br>resistance" | Set load resistance lower than<br>Maximum load resistance                                                                                                    |
|                                      | Check voltage on terminal block of transmitter<br>Power voltage :DC12V to DC36V                                                            | Supply allowable voltage                                                                                                    |
| Abnormal output of current           | Check load resistance<br>Refer "Instruction manual Radar level transmitter<br>Fig. 1. Power supply voltage vs. Maximum load<br>resistance" | Set load resistance lower than<br>Maximum load resistance                                                                                                    |

Troubleshooting 1/2

\* If it is not recovered, please get contact with us.

#### Troubleshooting 2/2

| Condition                         | Check and confirm                                        | Countermeasure                                                                                                    |
|-----------------------------------|----------------------------------------------------------|----------------------------------------------------------------------------------------------------|
|                                   | Check antenna surface and inside beam angle              | Reduce influence of obstacles.<br>Refer "Instruction manual of Radar level<br>transmitter"                                                                                      |
|                                   | Check distance between transmitter and measuring surface | Keep distance longer than min. measuring<br>distance.<br>Example) use additional short pipe                                                                                     |
| Not matching between actual level | Check adhesion on antenna surface                        | Clean antenna surface<br>Set purge                                                                                                    |
| and measuring value               | Confirm wave<br>Check setting for noise                  | Delete noise by followings;<br>-Noise learning→P17<br>-Manual noise suppression→P18<br>-Manual noise suppression ON/OFF function<br>→P24<br>-Edit noise echo learning curve→P25 |
|                                   | Check reflection                                         | Change setting position and antenna direction                                                                                                    |
| Over work on                      | Check other app                                          | Close any other app                                                                                                    |
| adjustment device                 | Check wave monitoring by app。                            | Stop wave monitoring                                                                                                    |
| Displaying code on LCD            | Refer to " Code display and procedure table"→P38         |                                                                                                    |

#### \* If it is not recovered, please get contact with us.

\*1. Make sure that the Bluetooth version is 4.2 or higher.

In case of Windows, Device Manager→Bluetooth→Right click on the target Bluetooth module→Properties→ Tab [More Information]→Firmware Version = The first number of LPM must be "8" or higher.

(Example: in case of "LPM 11.8212", the first number of LPM is "11".)

In case of Android iOS, please confirm the website of each brand from the product model.

## -Delete of device

When "Transmitter can be detecting but not connected if pairing", please try to perform following works and try to restart app again→P5

#### -Windows

- 1. Select Start> ③ Setting>Device>Bluetooth>Others.
- 2. Delete "Bluetooth name" of transmitter on Others.

#### -Android

1. ③ Setting> tap connected device.

2. Delete "Bluetooth name" of transmitter on already connected device.

#### -iOS

1. ③ Setting> tap Bluetooth.

- 2. Tap Bluetooth name of transmitter Left(i) on your device.
- 3. Tap "Release registration of Device" and delete it.

#### -LCD

If the code shows up in the display, please try to do following procedures;

| Code | Situation            | Detail/Procedure                                                                                                    | Current<br>output                                         |
|------|----------------------|----------------------------------------------------------------------------------------------------|-----------------------------------------------------------|
| F001 | Memory error         | Detail:Memory in device has malfunction.<br>Procedure:Reset power. *1                                                                                              |                                                           |
| F002 | RF module error      | Detail: Module in device has malfunction.<br>Procedure:Reset power. *1                                                                                             |                                                           |
| F003 | Power charge error   | Detail: The charge circuit malfunctions,<br>or the supply voltage is out of range.<br>Procedure:Confirm supply voltage range DC12V<br>to DC36V.<br>Reset power. *1 | Depending on<br>output setting<br>if trouble<br><3.6mA to |
| F004 | Loop current error   | Dop current error Detail:Current output value is out of range.<br>Procedure:Confirm load resistance.<br>Confirm supply voltage range<br>(DC12V to 36V).            |                                                           |
| F005 | Lost echo error      | Detail:No echo in measuring range.<br>Procedure:Clean antenna surface.<br>Change measuring range.                                                                  |                                                           |
| S009 | Startup processing   | Detail:Device is waiting to start.<br>Procedure:Wait for detecting echo.                                                                                           | <3.6mA                                                    |
| S010 | Temp. out of range   | Detail:Temp. in device is out of range.<br>Procedure:Confirm ambient temp.                                                                                         |                                                           |
| S011 | Full alert           | Detail:It goes beyond the upper limit, full level<br>(100%).<br>Procedure:Confirm actual material level.<br>Confirm measuring range.                               | Continue output                                           |
| S012 | Empty alert          | Detail:It goes below the lower limit, empty level<br>(0%).<br>Procedure:Confirm actual material level.<br>Confirm measuring range.                                 | of Measuring<br>value                                     |
| S013 | Measured value alert | Detail:Measuring value is out of range.<br>Procedure:Confirm range of parameter.                                                                                   |                                                           |
| M017 | LCD comm. error      | Detail : LCD in device has malfunction.<br>Procedure:Reset power. *1                                                                                               | Maintonanco                                               |
| M018 | Internal comm. error | Detail :Time comm. in device has malfunction.<br>Procedure:Reset power. *1                                                                                         | notice =Enable,<br>Setting current                        |
| M021 | Antenna cleaning     | Detail :Antenna is not clean.<br>Procedure:Clean antenna.                                                                                                    | maintenance<br>notice                                     |
| M022 | Maintenance date     | Detail:Exceeding specified maintenance date<br>Procedure:Update maintenance date.                                                                                  |                                                           |
| C041 | Simulation           | Detail:Under simulation                                                                                                    | Simulation<br>value                                       |

#### Code display and procedure table

\*1. After turning OFF the power, after confirming that the display screen has disappeared, turn ON the power again.

\* If it is not recovered, please get contact with us.

#### -Maintenance

Routine maintenance will be recommended.

Maintenance schedule will be notified according to notice of maintenance function  $\rightarrow$  P29

#### Routine check table

| Item          | Content                                                                    | Cycle(aim)                   |
|---------------|----------------------------------------------------------------------------|------------------------------|
| Visual check  | -Damage on housing<br>-Fixed cover and lead inlet<br>-Fixed mounting bolts | Once every 12<br>months      |
| Antenna check | -Cleaning of antenna surface                                               | Once every 6 to 12<br>months |

The time lag may be caused in the time on Radar Transmitter.Please adjust to the current time during maintenance.

Select Menu > Device adjustment > Other adj. > Date/Time

•Click[Device writing].